## オンライン講座ご受講のための必要なご準備 ~3ステップ~

オンライン講座のお申込み、ご受講に向けて、必要な準備が3つあります。オンライン講座に興味のある方、お申込をご希望の 方は、お申込み前にステップ1~3をご参考に準備をはじめてください。

ステップ1 オンライン講座の受講に必要なものを準備する (原則としてパソコンでのご受講を推奨いたします。)

| <ol> <li>パソコン又はタブレットと<br/>インターネット環境(回線)</li> <li>※スマートフォンでも利用可能です<br/>が、講座で使用する機能に対応不可の<br/>場合があり、お薦めできません</li> </ol> | ② <b>ヘッドセットまたは</b><br>マイク付きイヤフォン<br>※講師が近くにいるように、声がクリ<br>アに聞こえます。 | ③ <b>WEB カメラ</b><br>(※パソコン内蔵カメラがある場合は<br>不要です) |
|----------------------------------------------------------------------------------------------------|-------------------------------------------------------------------|------------------------------------------------|
|                                                                                                    |                                                                   | r                                              |

【推奨環境】 ■ブラウザは「Chrome」または「Firefox」をご利用ください ■ Windows 10 ・ 2GHz 以上の CPU/4GB 以上のメモリ/Mozilla Firefox ・ Google Chrome(最新版) ■ Mac OS X ・ Intel CPU 搭載モデル (CPU 2GHz 以上)/4GB 以上のメモリ/Mozilla Firefox ・ Google Chrome(原則最新版)/Oracle Java6 ~ Oracle Java8

※推奨環境は更新される場合がございます。最新情報はCisco社Webサイトにてご確認下さい。

ステップ2

① Cisco 「Webex meetings」のサイトより、無料の利用者登録をする (アカウントの取得をする)

■無料登録サイトURL (GoogleやYahoo!などの検索エンジンで「webex」と検索しても探せます) https://www.webex.com/ja/video-conferencing.html

## ご使用のパソコンやタブレットに、

オンライン会議システムCisco「Webex meetings」をダウンロード、インストールする

■ダウンロード/インストール 公式URL(PC) https://www.webex.com/ja/downloads.html

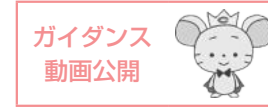

※クレセント・アカデミーでは下記公式HPにガイダンス動画を公開しています。 https://www.chuo-u.ac.jp/usr/crescent/

※ インストールやアカウントの取得自体は無料です※ 通信機器の準備や通信費等は自己負担になります

※ 無料の利用者登録(アカウントの取得)をお願いします。

ステップ3 オンライン会議システム Cisco「Webex meetings」の接続テストをする。 以下のwebexのサイトURLで無料のテストができます。 https://www.webex.com/ja/test-meeting.html

当アカデミー事務室では PC やスマートフォン等の操作、環境設定、「Webex」のインストール等に関する個別のサポートは いたしかねます。「Webex」のFAQページなどをご参照の上、ご自身で設定してください。 (https://www.webex.com/ja/faqs.html)。 Cisco社の「Webex meetings」に関する各案内等のURLは変更となることがございます。